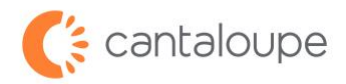

## **RMA Processing for Parts**

How to Create and Submit an RMA in Seed Live

- 1. Login to Seed Live.
- 2. Find the **Device Management** tab and click **RMA** in the menu.

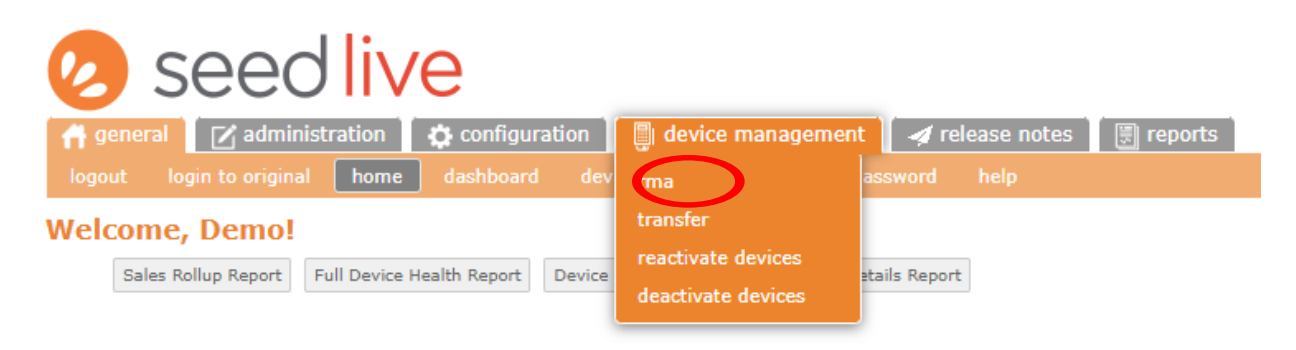

3. Click the Create Parts RMA button.

| 🕗 seed liv                                         | /e                  |                            |                 |           |  |  |  |
|----------------------------------------------------|---------------------|----------------------------|-----------------|-----------|--|--|--|
| 🔒 general 🛛 🗹 administration                       | Configuration       | 📳 device management        | 🐗 release notes | 🗐 reports |  |  |  |
| rma transfer reactivate devices deactivate devices |                     |                            |                 |           |  |  |  |
| RMA                                                |                     |                            |                 |           |  |  |  |
| ATT 2G Upgrade Create Parts RMA                    | View MA Create Adva | ance RMA Create Repair RMA |                 |           |  |  |  |

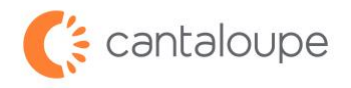

4. Enter the quantity of parts in the box and enter a description of the issue into the **RMA Description of Issue** and **RMA Issue** box. We need a description of what the problem is to diagnose the issue with your device. If you have a case number, please include that as well.

| C SEE                                                                                                    | dinistration 4       | configuration<br>deactivate devices | 🎒 device manage | ement 🖌 release notes 🛛 📳 reports |
|----------------------------------------------------------------------------------------------------|----------------------|-------------------------------------|-----------------|-----------------------------------|
| Create Parts RM<br>Select the Parts and fill                                                                         | A<br>in the quantity | for return                          |                 |                                   |
| Part                                                                                                    | Description          | Select for return                   | Return quantity | Description of issue              |
| Signed Units<br>Credit Card<br>Prest Card<br>Credit Card<br>Credit Card<br>Credit Card<br>Credit Card<br>Credit Card | OTI Card Reade       | ar 🗌                                |                 |                                   |
| Part #: V\$XUG1335000<br>View Larger Image                                                                           | IDTech Vendi         | ×.                                  | 1               | No Power                          |
| Part #: V9SUK123503<br>View Larger Image                                                                             | OTI DUO EMV          |                                     |                 |                                   |
| Part #: V6XUG1335002<br>View Larger Image                                                                            | IDTech VP6300        |                                     |                 |                                   |

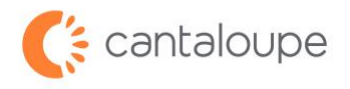

5. Enter the contact name and shipping information in the appropriate boxes. When all information has been entered correctly, click the **Create RMA** button.

|                                                               | Shipping Addres |
|---------------------------------------------------------------|-----------------|
| Existing RMA Shipping Address:<br>Jamie Lannister             |                 |
| Contact Name: *                                               | Jamie Ty Lan    |
| Country:                                                      | USA 💙           |
| Street Address: *                                             | 123 Woody A     |
| Postal Code: *                                                | 19355           |
| City: *                                                       | Malvern         |
| State: *                                                      | PA              |
| Email: *                                                      | jzimmers@ca     |
| Phone: (* Required for Canada or Non-continental US Address)  | (610) 123-4     |
| Save As New Address Name: (* Required for saving new address) |                 |
| Advance Replacement Request:                                  |                 |

6. PLEASE NOTE: IF THIS IS AN ADVANCED SWAP, CLICK THE **ADVANCED REPLACEMENT REQUEST** BOX, CHOOSE A SHIPPING SPEED, THEN CLICK **CREATE RMA** BUTTON.

| Existing RMA Shipping Address:                                                                                                    | Shipping Address:                                                                                                    |                                                                                                    |
|----------------------------------------------------------------------------------------------------|----------------------------------------------------------------------------------------------------|----------------------------------------------------------------------------------------------------|
|                                                                                                    |                                                                                                    |                                                                                                    |
| Jamie Lannister                                                                                                    |                                                                                                    |                                                                                                    |
| Ψ                                                                                                    |                                                                                                    |                                                                                                    |
| Remove This Address                                                                                                    |                                                                                                    |                                                                                                    |
| Contact Name: *                                                                                                    | Jamie Ty Lannister                                                                                                    |                                                                                                    |
| Country:                                                                                                    | USA 💙                                                                                                    |                                                                                                    |
| Street Address: *                                                                                                    | 123 Woody Ave                                                                                                    |                                                                                                    |
| Postal Code: *                                                                                                    | 19355                                                                                                    |                                                                                                    |
| City: *                                                                                                    | Malvern                                                                                                    |                                                                                                    |
| State: *                                                                                                    | PA                                                                                                    |                                                                                                    |
| Email: *                                                                                                    | jzimmers@cantaloupe.com                                                                                                    |                                                                                                    |
| Phone: (* Required for Canada or Non-continental US Address)                                                                                                    | (610) 123-4567                                                                                                    |                                                                                                    |
| Save As New Address Name: (* Required for saving new address)                                                                                                    |                                                                                                    |                                                                                                    |
|                                                                                                    |                                                                                                    |                                                                                                    |
| Advance Replacement Request:                                                                                                    |                                                                                                    |                                                                                                    |
| Provide Advance Replacement Request Process:                                                                                                    |                                                                                                    |                                                                                                    |
|                                                                                                    |                                                                                                    |                                                                                                    |
| Once the replacement ePort Kit sevel, please return the defective item(s) in the advance replacement kit received and use the emailed UPS Cal<br>be debited from your Seed Live EFT funds.                                                                                                    | I Tag, based on the account referenced above. If Cantaloupe doesn't receive                                                                                                    | the advance replacement ePort kit including the item(s) replaced within 90 days, the cost of the kit will  |
| Once the replacement ePort Kit is received, please return the defective item(s) in the advance replacement kit received and use the emailed UPS Cal<br>de debted from your Seed Live BFT kinds.<br>For example, a complete C01 ePort kit is shoped and if the only item requiring replacement is the Card Reader then place the defective Card Reader                                                                                                    | II Tag, based on the account referenced above. If Cantaloupe doesn't receive<br>in this kit and return everything else in this kit using the UPS Call Tag.                        | the advance replacement ePort kit including the item(s) replaced within 90 days, the cost of the kit will  |
| Once the replacement ePort Kit is received, please return the defective item(s) in the advance replacement kit received and use the emailed UPS Cal<br>be debited from your Seed Live EPT funds.<br>For example, a complete G10 ePort kit is shipped and if the only item requiring replacement is the Card Reader then place the defective Card Reader<br>Whon the returned kit is increaved, and defective items not covered under our warranty till be chargeable regars.                                                                                                    | II Tag, based on the account referenced above. If Cantaloupe doesn't receive<br>in this kit and return everything else in this kit using the UPS Call Tag.                        | the advance replacement ePort lot including the item(s) replaced within 90 days, the cost of the kit will  |
| Drot the replacement effort it is received, please return the defective item(s) in the advance replacement bit received and use the emailed UPS Cal<br>is debut for sports deal Link ETF holds.<br>For example, a complete GID effort it is shopped and if the only item requiring replacement is the Card Reader then place the defective Card Reader<br>When the returned it is received, any defective items not covered under our anarranty will be chargeable repairs.<br>These selects the shipment method free advancements for provide your own alphopa account number below:                                                                                                    | I Tag, based on the account referenced above. If Cantaloupe doesn't receive<br>rin this kit and return everything else in this kit using the UPS Call Tag.                        | the advance replacement affort kit including the item(s) replaced within 90 days, the cost of the kit will |
| Drot the replacement effort (it is received, please return the defective item(s) in the advance replacement kit received and use the emailed UPS Cal<br>de debid from your Seed Live EFT hands.<br>For example, a complete Call Petrix kit is shipped and if the only item requiring replacement is the Card Reader then place the defective Card Reader<br>When the returned kit is received, any defective items not covered under our warranty will be chargeable repairs.<br>Rease select the shipping method for each replacement kit requested or provide your own shipping account number below:                                                                                                    | If Tag, based on the account referenced above. If Cantaloupe doesn't receive<br>rin this kit and return everything else in this kit using the UPS Call Tag.<br>Shingoing Carrier; | the advance replacement aPort kit including the item(s) replaced within 90 days, the cost of the kit will  |
| Does the explorament shift it is presented, offsee etturn the defective item(s) in the advance replacement kit received and use the emailed UPS Ca<br>de obtekt from yourke (310 eHr kit is shipped and if the only kern requiring replacement is the Card Reader then place the defective Card Reader<br>in the net met from the returned kit is received, any defective items not covered under our sammanty will be chargeable repairs.<br>Rease select the shipping method for each replacement kit requested or provide your own shipping account number below:                                                                                                    | II Tag, based on the account referenced above. If Cantaloge desn't receive<br>in this kit and return everything else in this kit using the UFS Call Tag.<br>Shlupping Carrier:    | the advance replacement affort kit including the item(s) replaced within 90 days, the cost of the kit will |
| One the replacement effort (it is received, please return the defective item(s) in the advance replacement kit received and use the emailed UPS Cal<br>is default for sample, a compared solution is shapped and if the only item requiring replacement is the Card Reader then place the defective Card Reader<br>When the returned kit is received, any defective items not covered under our warranty will be chargeable repairs.<br>Nease select the shipping method for each replacement kit requested or provide your own shipping account number below:<br>(()) UPS Ground 18.00 per kit                                                                                                    | Il Tag, based on the account referenced above. If Cantaloge doesn't receive<br>rin this kit and return everything else in this kit using the UPS Call Tag.<br>Shlapping Carrier:  | the advance replacement affort kit including the item(s) replaced within 90 days, the cost of the kit will |
| Once the replacement ePVT kit is received, please return the defective item(s) in the advance replacement kit received and use the emailed UPS Cal<br>de dobted from your Seed Live EPT fands.<br>For example, a complete Call offer kit is shapped and if the only item requiring replacement is the Card Reader then place the defective Card Reader<br>When the returned kit is received, any defective items not covered under our warranty will be chargeable repars.<br>Please select the shipping method for each replacement kit requested or provide your own shipping account number below:<br>() UPS Ground \$8.00 per kit<br>UPS Dro Day Ar \$18.00 per kit                                                                                                    | Il Tag, based on the account referenced above. If Cantaloupe doesn't receive<br>r in this kit and return everything else in this kit using the UPS Call Tag.<br>Shupping Carrier: | the advance replacement aPort kit including the item(s) replaced within 90 days, the cost of the kit wil   |
| Doep the regulatement offer it if a present of the set of the set                                                   | Il Tag, based on the account referenced above. If Cantaloge desn't receive<br>rin this kit and return everything else in this kit using the UPS Call Tag.<br>Shiupping Carrier:   | the advance replacement affort kit including the item(s) replaced within 90 days, the cost of the kit wil  |
| Droc the replacement ePort Kit is received, Jesas return the defective item(s) in the advance replacement kit received and use the emailed UPS Cal<br>is debted from your back Live EFT Auda.<br>For example, a compared CII offer kit is inspired and if the only item requiring replacement is the Card Reader then place the defective Card Reader<br>When the returned kit is received, any defective items not covered under our warrantly will be chargeable repairs.<br>Hease select the shipping method for each replacement kit requested or provide your own shipping account number below:<br>(IPS Ground \$8.00 per kit<br>(IPS Fortund \$4.00 per kit<br>(IPS Fortund Station Day Air \$18.00 per kit<br>(IPS Fortund Station Day Air \$10.00 per kit                                                                                                    | II Tag, based on the account referenced above. If Cantaloge doesn't receive<br>rin this kit and return everything else in this kit using the UPS Call Tag.<br>Shlapping Carrier:  | the advance replacement aPort kit including the item(s) replaced within 90 days, the cost of the kit wi    |
| Does the explorament offer it if is received, areas et turn the defective item(s) in the advance replacement is the case is defined from your device a complete SID effort is is shoped and if the only item requiring replacement is the Case Reader then place the defective Card Reader then the returned it is received, any defective items not covered under our warranty will be chargeable repars.  Rease takes the shopen methods for each replacement is it requested or provide your own shoping account number below:  UPS Drown \$8.000 per lits  UPS Next Day Air \$30.000 per lits  Customer Shipeng Carrier:                                                                                                    | II Tag, based on the account referenced above. If Cantaloge desn't receive<br>in this kit and return everything else in this kit using the UFS Call Tag.<br>Shlupping Carrier:    | the advance replacement affort kit including the item(s) replaced within 90 days, the cost of the kit wil  |
| Doe the registerement offer it is unknown. Rease stum the defective item(s) in the advance replacement kit received and use the emailed UPS Call<br>For example, a complete G10 ePurk kit is shipped and if the only item requiring replacement is the Card Reader than place the defective Card Reader<br>When the returned kit is received, any defective items not covered under our warrantly will be chargeable repars.<br>Hease select the shipping method for each replacement kit requested or provide your own shipping account number below:<br>@ UPS Ground \$8.00 per kit<br>UPS Section Day Ar \$10.00 per kit<br>Customer Shipping Cerrier:                                                                                                    | II Tag, based on the account referenced above. If Cantaloge desn't receive<br>rin this kit and return everything else in this kit using the UPS Call Tag.<br>Shipping Carrier:    | the advance replacement affort kit including the item(s) replaced within 90 days, the cost of the kit wil  |
| Droc the replacement eVort (it is received, Jesaer return the defective item(s) in the advance replacement kit received and use the emailed UPS Call<br>of advated for sample, a compared low ET Audi.<br>(if is received, any defective items not covered under our warranty will be chargeable repairs.<br>Hease select the shipping method for each replacement kit requested or provide your own shipping account number below:<br>(if UPS Ground 18.00 per kit<br>UPS Dat Day Ar 18.80 per kit<br>UPS Net Day Ar 18.80 per kit<br>UPS Net Day Ar 18.80 per kit<br>Net Net Net Day Ar 18.80 per kit<br>Net Net Net Net Net Net Net Net Net Net                                                                                                    | II Tag, based on the account referenced above. If Cantaloge deen't receive<br>rin this kit and return everything else in this kit using the UPS Call Tag.<br>Subgroung Carrier:   | the advance replacement affort kit including the item(s) replaced within 90 days, the cost of the kit wil  |
| Once the -replacement offer till production.         Once the -replacement offer till production.         Once the -replacement offer till production.         For example, a complete G1D effort is is shipped and if the only item requiring replacement is the Card Reader then place the defective Card Reader         When the returned it is received, any defective items not covered under our variantly will be changeable replace.         Reader than place the shipping method for each replacement is the required or provide your own shipping account number below:         @ UPS Drown d BAD are itt.                                                                                                    | II Tag, based on the account referenced above. If Cantaloge desn't receive<br>rin this kit and return everything else in this kit using the UFS Call Tag.<br>Shapping Carrier:    | the advance replacement affort kit including the item(s) replaced within 90 days, the cost of the kit will |
| Once the regionement where it is it received and use the emailed UPS Cale         For example, a complete G10 ePurk bit is shipped and if the only item requiring replacement bit received and use the emailed UPS Cale         For example, a complete G10 ePurk bit is shipped and if the only item requiring replacement is the Card Reader then place the defective Card Reader         Wash the returned bit is meniced, any defective items not covered under our warranty will be chargeable repars.         Wase select the shipping method for each replacement bit requested or provide your own shipping account number below:         If UPS Ground \$8.00 per kit         UPS Ond by Ar \$13.00 per kit         UPS Ond by Ar \$13.00 per kit         Cutomer Shipping Carrier:         Add They Carrier:         Add They Carrier Kosoutt                                                                                                    | II Tag, based on the account referenced above. If Cantaloge desn't receive<br>rin this kit and return everything else in this kit using the UPS Call Tag.<br>Shiopping Carrier:   | the advance replacement affort kit including the item(s) replaced within 90 days, the cost of the kit will |
| Open the replacement offer (E) record, and are not time defactive item(3) in the advance replacement it in received and use the emailed UPS Call de advance replacement is the Call Reader than place the defactive items not covered under our semantly will be chargeable repers.         Free acaded, a supplied (E) Definition of the only item requiring replacement is the Call Reader than place the defactive items not covered under our semantly will be chargeable repers.         Researched, but yet for each replacement is it requested or provide your own shipping account number below:         IV UPS Jone on the Stable per kt         UPS Next Day Air \$30.00 per kt         UPS Next Day Air \$30.00 per kt         IVPS Next Day Air \$30.00 per kt         IVPS Next Day Air \$30.00 per kt         IVPS Next Day Air \$30.00 per kt         IVPS Next Day Air \$30.00 per kt         IVPS Next Day Air \$30.00 per kt         IVPS Next Day Air \$30.00 per kt                                                                                                    | II Tag, based on the account referenced above. If Cantaloge desn't receive<br>in this kit and return everything dise in this kit using the UPS Call Tag.<br>Shapping Carrier:     | the advance replacement affort kit including the item(s) replaced within 90 days, the cost of the kit wil  |
| hore the supplement story of () is individually a store of the supplement is the Card Reader then place the defective Card Reader from the requiring replacement is the Card Reader then place the defective Card Reader then the returned kit is received, any defective terms not covered under our warranty will be charged repairs.  Takes elect the shipping method for each replacement kit requested or provide your own shipping account number below:  UPS Ground \$8.00 per kit UPS Ground \$8.00 per kit UPS Ground \$8.00 per kit UPS Ground \$8.00 per kit UPS Ground \$8.00 per kit UPS How Card your \$8.00 oper kit UPS How Card your \$8.00 oper kit UPS How Card your \$8 | II Tag, based on the account referenced above. If Cantaloge desn't receive<br>rin this kit and return everything else in this kit using the UPS Call Tag.<br>Shapping Carrier:    | the advance replacement ePort kit including the item(s) replaced within 90 days, the cost of the kit v     |

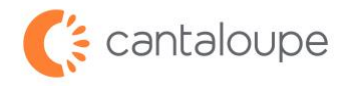

7. The screen that comes up after is the confirmation page. Please note the language on the bottom of this screen about turnaround time.

| ✓ percent       ✓ administration:       ♦ configuration:       ♦ device management       ✓ release notes:       ③ resorts         Image transfer       restruiter devices       ♦ decirate devices       ♦ decirate devices                                                                                                    |                                                                                                    | Cantaloupe (Credit Demo) (Demo USALive) | Report Requests:<br>Pending (0)<br><u>Ready (0)</u> |  |  |  |
|----------------------------------------------------------------------------------------------------|----------------------------------------------------------------------------------------------------|-----------------------------------------|-----------------------------------------------------|--|--|--|
| Cantaloupe Return Material /                                                                                                    | Authorization (RMA) Request Form:                                                                                           |                                         |                                                     |  |  |  |
| RMA # Assigned: 202307130005<br>Date of Request:<br>Seed Ure Uter:<br>Seed Ure Customer:<br>RAM Type:<br>Replacement KR Quanthy:<br>Replacement KR Quanthy:<br>Replacement KR Quanthy:                                                                                                    | 2023-07-13 14:24:14<br>oreditemo<br>Cantalouge (Credit Demo)<br>Parts And Rejacement<br>0<br>No Power                       |                                         |                                                     |  |  |  |
| Niscellaneour Parts:<br>Ouantity Part Number<br>1. V95.x1235003                                                                                                    | Description of issue<br>No Power                                                                                            |                                         |                                                     |  |  |  |
| Shipping Infe:<br>Replacement Shipping Carrier<br>Contact Karne:<br>Address:<br>Coly:<br>State<br>Rotal<br>Rotal<br>Coly:<br>Fond:<br>Coly:<br>Coly | 2amie Ty Lannister<br>123 Woody Ave<br>Nalvern<br>PA 5<br>10 5<br>20 5<br>20 5<br>20 5<br>20 5<br>20 5<br>20 5<br>20 5<br>2 |                                         |                                                     |  |  |  |
| Please allow 1-5 business days for the PMA request to be entered into the system     Please allow 2-5 business days for the PMA request to be entered into the system     Please allow 2-5 business days for the PMA request to be entered into the system     Please allow 2-5 business days for the PMA request to be entered     Shpiping directions will be provided for you within 1-2 business days     Please direct all questions to our Custome Service Department al 1-88-561-4746 or email using     ImmaRundbaune.com     Please use the following return shipping address and reference your PMA & for four percencipant of the prove processing and shipping directions will be sent:     ImmaRundbaue.com     Please use the following return shipping address and reference your PMA & for four percencipant of the sent:     ImmaRundbaue.com     Please direct for system and the processing and shipping directions will be sent:     ImmaRundbaue.com     Please direct for system and the processing and shipping directions will be sent:     ImmaRundbaue.com     Please direct for system and the processing and shipping directions will be sent:     MAA # 202307130005     United Changers Inc.     Cash and the processing and shipping directions will be sent:     Medford WY 11763                                                                                                    |                                                                                                    |                                         |                                                     |  |  |  |

If you have any questions or need assistance with submitting an RMA for your parts, please reach out to our Customer Service team at +1 888.561.4748 or <u>rma@cantaloupe.com</u>.